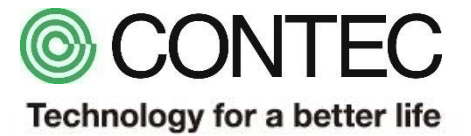

# M2M/IoTソリューション CONPROSYS PCB社製速度センサとの接続

#### 2018年8月2日 株式会社コンテック

| 品名        | 型式                     | 必要数 | メーカー             |
|-----------|------------------------|-----|------------------|
| M2Mコントローラ | CPS-MC341-ADSC1-111 %1 | 1   | CONTEC           |
| 速度センサ     | 642A01                 | 1   | PCB Piezotronics |
| 直流電源DC24V | S8VS-06024             | 1   | OMRON            |
| ノートPC     | - *2                   | 1   | -                |

※1:本型式以外でも0-20mAの電流入力端子を有するCONPROSYSシリーズで動作します。
 ※2:Google Chrome、Firefox、Internet Explorer11 等が動作するPCをご利用ください。

#### サンプル概要

本サンプルは 速度センサ 642A01 と 24V電源をM2Mコントローラのアナログ入力端子「AIO」に接続します。 電流の測定結果をM2Mコントローラのモニタリング (Web) 画面で速度(in/sec)※に変換して表示します。

※速度の単位はインチ/秒としています。642A01の取扱説明書に記載の速度単位に合わせています。

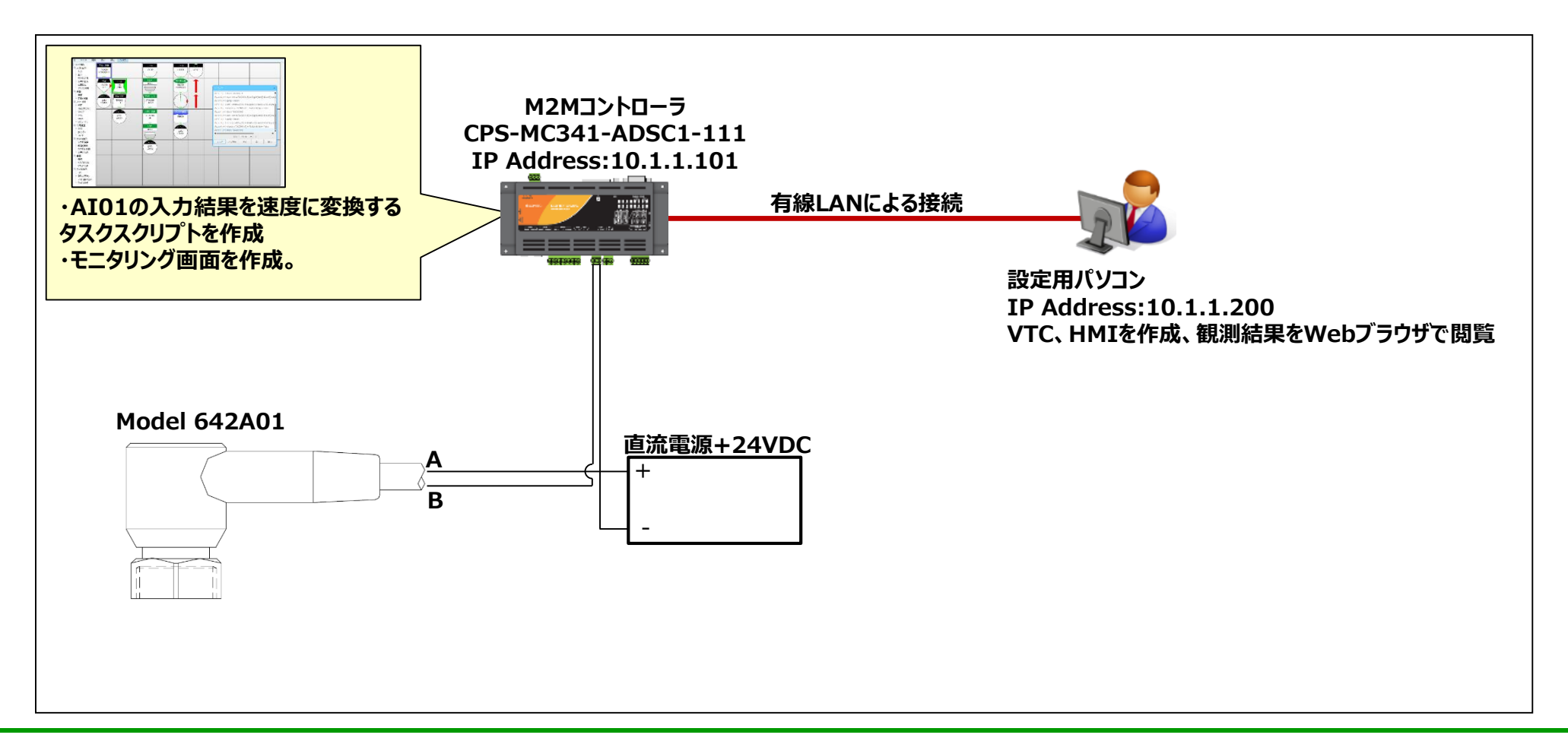

## センサとM2Mコントローラ接続詳細

M2Mコントローラのアナログ入力端子とセンサの配線状態を示します。

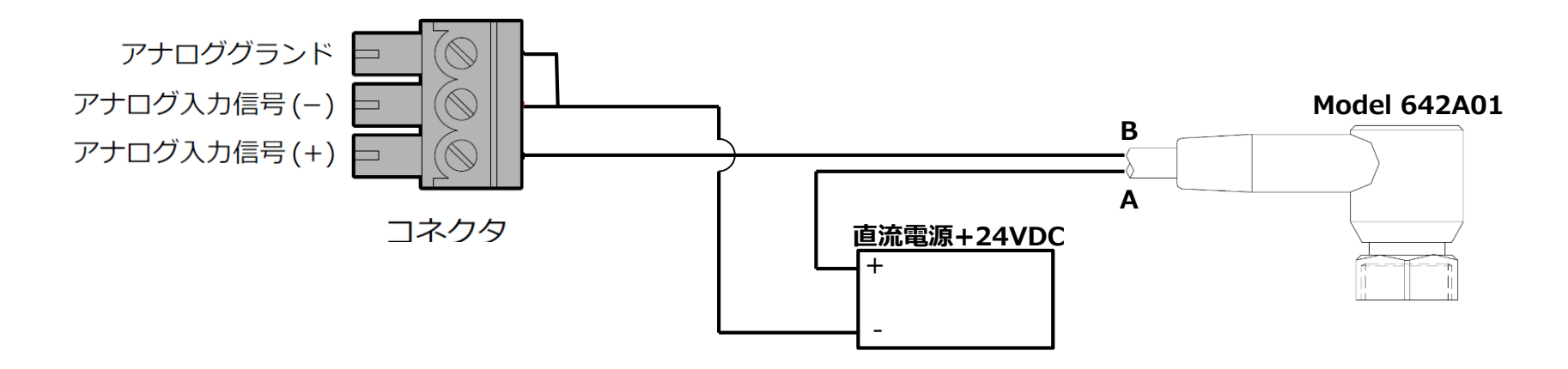

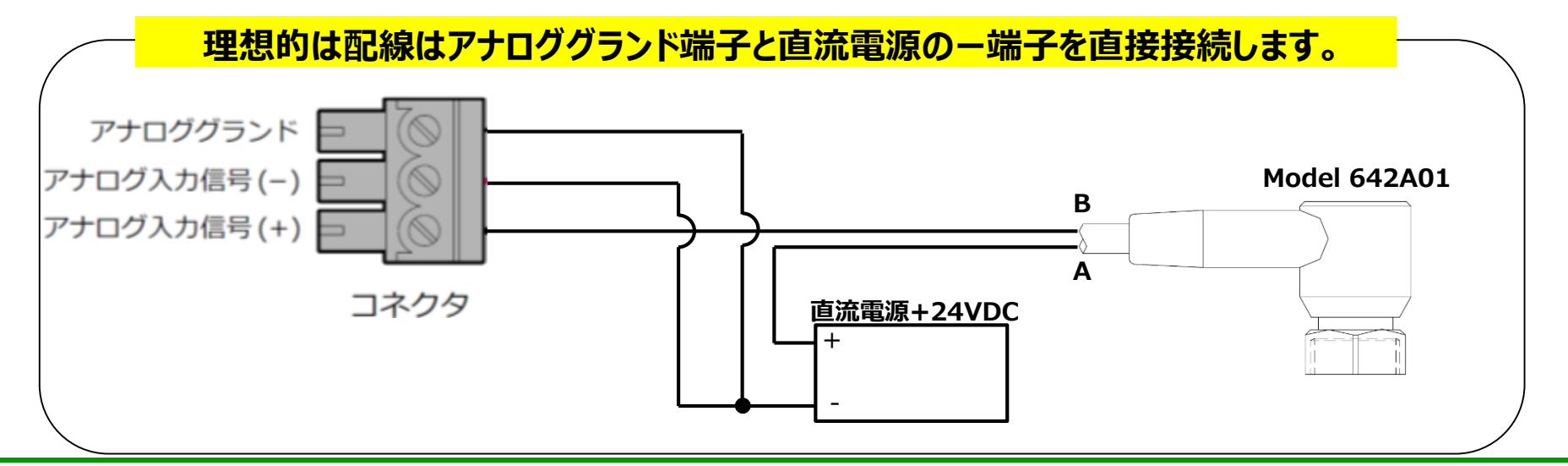

## タスクの復元方法

#### ①タスク編集画面より [ファイル] – [ローカルディスクから開く] を選択します。

| CONPROSYS WEB Set 🗙 🌾 E                                                                                                    | Editor × |  |  |  |
|----------------------------------------------------------------------------------------------------|----------|--|--|--|
| $\leftarrow \rightarrow$ C $\triangle$ $(i)$ 10.1.1.101/task/task.htm?lang=jp                                                                          |          |  |  |  |
| ■ ファイル 編集 表示 設行                                                                                                    | 定 ヘルプ    |  |  |  |
| <ul> <li>タスパ音新規タスク▲</li> <li>入力/タスクを開く</li> <li>入力/タスクを保存</li> <li>ローカルディスクから開く</li> <li>文字ロボカルディスクに保存</li> <li>デバ設定をROMに保存</li> <li>システム情報</li> </ul> |          |  |  |  |
| <ul> <li>演算</li> <li>→ 演算</li> <li>→ 定数と演算</li> <li>→ 定数設定</li> <li>→ 演算式</li> </ul>                                                                   |          |  |  |  |

## ②ダウンロードしたファイルを展開したフォルダから 「PCB\_VelocitySensor\_demo.dat」を選択し、[開く]をクリックします。

### タスクの説明①

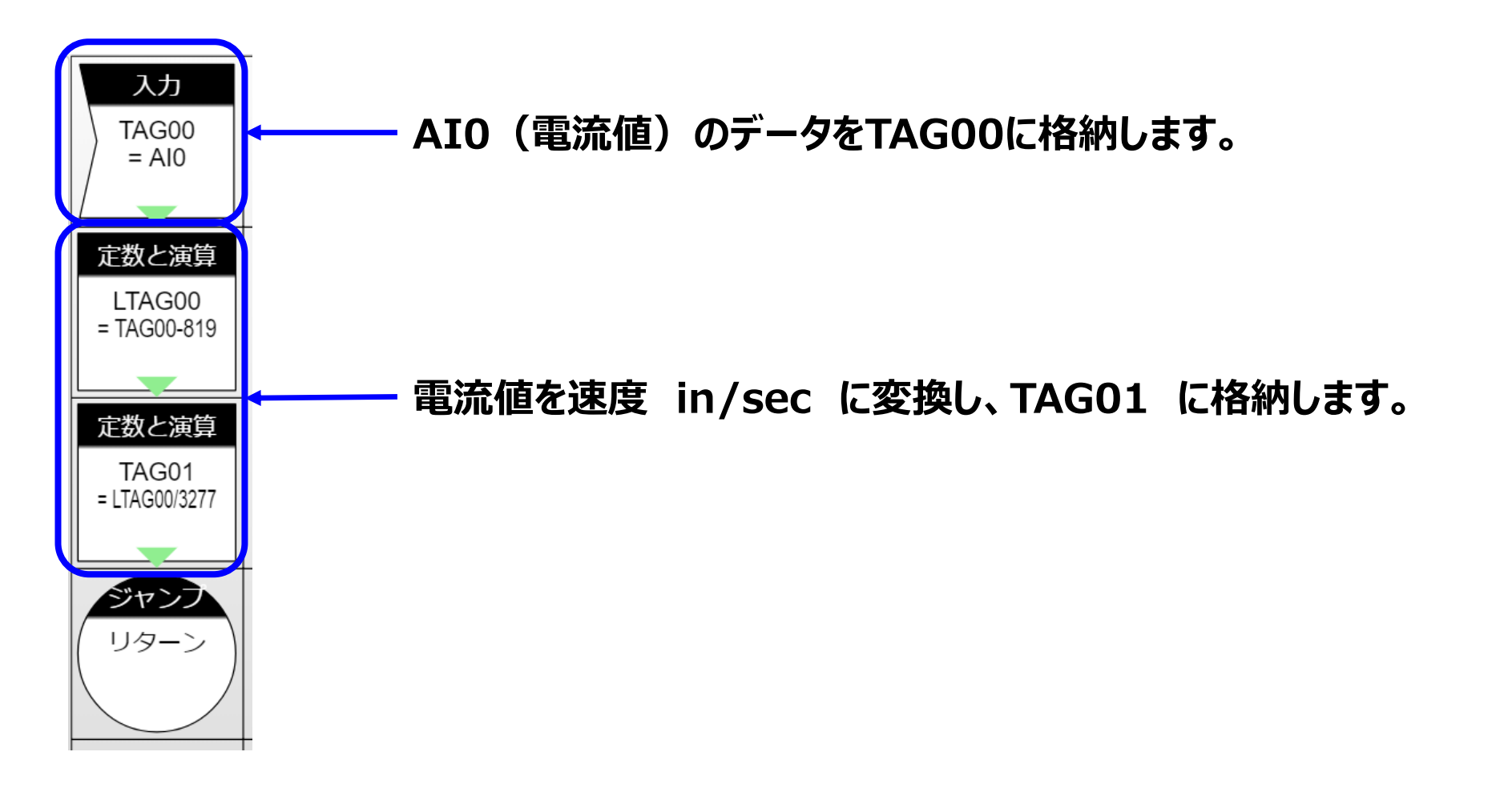

タスクの説明②

目的の工業値変換を達成するために、『Y=aX+b』の式中の、『a』及び『b』を計算します。

目的とする上限『Ymax』、下限『Ymin』及び、アナログ入力上限『Xmax』、アナログ入力 下限『Xmin』を用いて、以下の計算を実施しています。(下記グラフを参照)

$$a = \frac{Y_{max} - Y_{min}}{X_{max} - X_{min}}$$

$$b = Y_{\min} - a \cdot X_{\min}$$

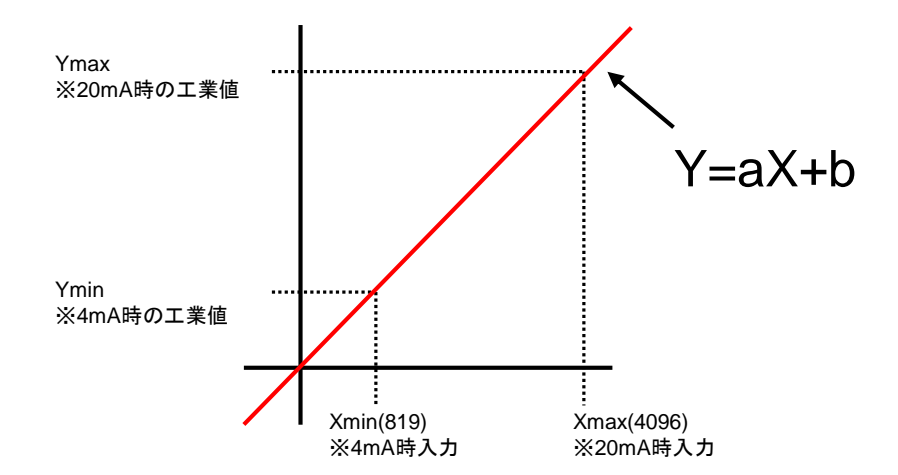

#### タスクの説明③

#### 「642A01」のマニュアルを参照し、前項の式に値を代入し工業値変換を求める式を作成し VTCに反映します。

$$a = \frac{Y_{max} - Y_{min}}{X_{max} - X_{min}} = \frac{1 - 0}{4 \ 0 \ 9 \ 6 - 8 \ 1 \ 9} = \frac{1}{3 \ 2 \ 7 \ 7}$$
  

$$b = Y_{min} - a \cdot X_{min} = 0 - \frac{1}{3 \ 2 \ 7 \ 7} \times 8 \ 1 \ 9$$
  

$$Y = a \cdot X + b = \frac{1}{3 \ 2 \ 7 \ 7} \times X - \frac{1}{3 \ 2 \ 7 \ 7} \times 8 \ 1 \ 9 = (X - 8 \ 1 \ 9) \times \frac{1}{3 \ 2 \ 2 \ 7}$$

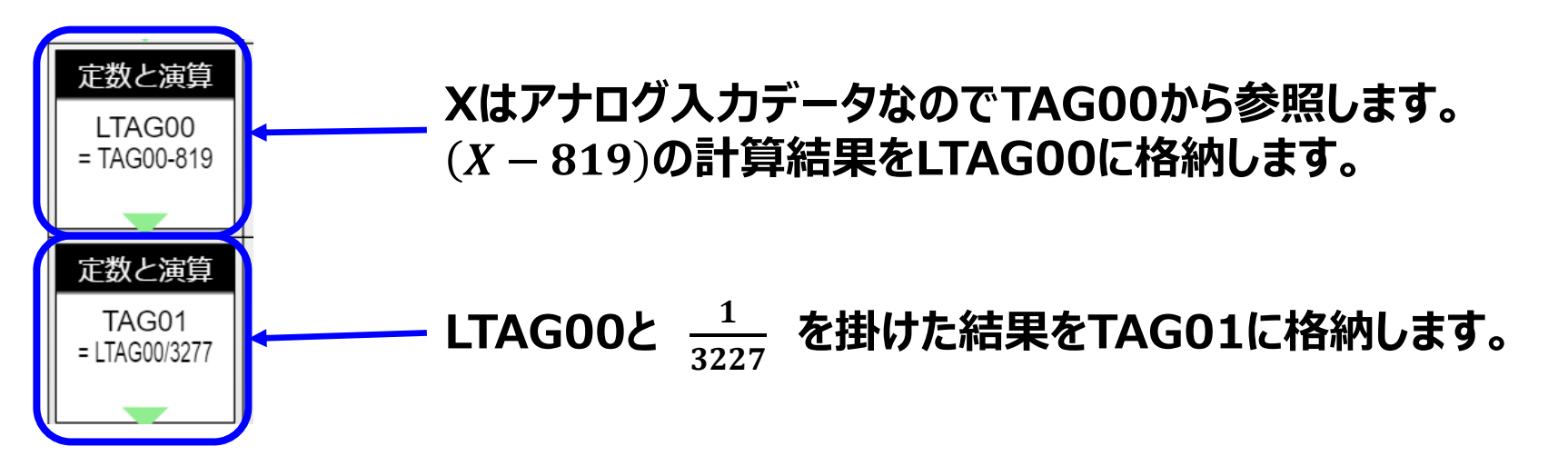

## モニタリング画面の復元方法

#### ①モニタリング編集の画面より [ファイル]-[ローカルディスクから開く…]を選択します。

| CONPROSYS WEB Set × © Editor ×                                                                         |     |
|----------------------------------------------------------------------------------------------------|-----|
| $\leftrightarrow \rightarrow \mathbf{C} \ \mathbf{\hat{C}}$ <b>(i)</b> 10.1.1.101/viewer/edit.htm?lang | =jr |
| ファイル 編集 表示 設定 ヘルプ                                                                                      |     |
| <ul> <li>新規ページ</li> <li>ページを開く…</li> <li>ページを保存</li> <li>名前をつけて保存…</li> <li>ローカルディスクから開く…</li> </ul>   |     |
| - □→カルディスクに保存<br>- Viewerで実行 トラ<br>- 設定をROMに保存<br>- ○ Htmlフレーム<br>- ○ 入力<br>- 圖 ボタン                    |     |

#### ②ダウンロードしたファイルを展開したフォルダから 「PCB\_VelocitySensor\_demo.page」を選択し、[開く]をクリックします。

## モニタリング画面の説明

#### レベルメータを利用して以下の画面を作成しています。

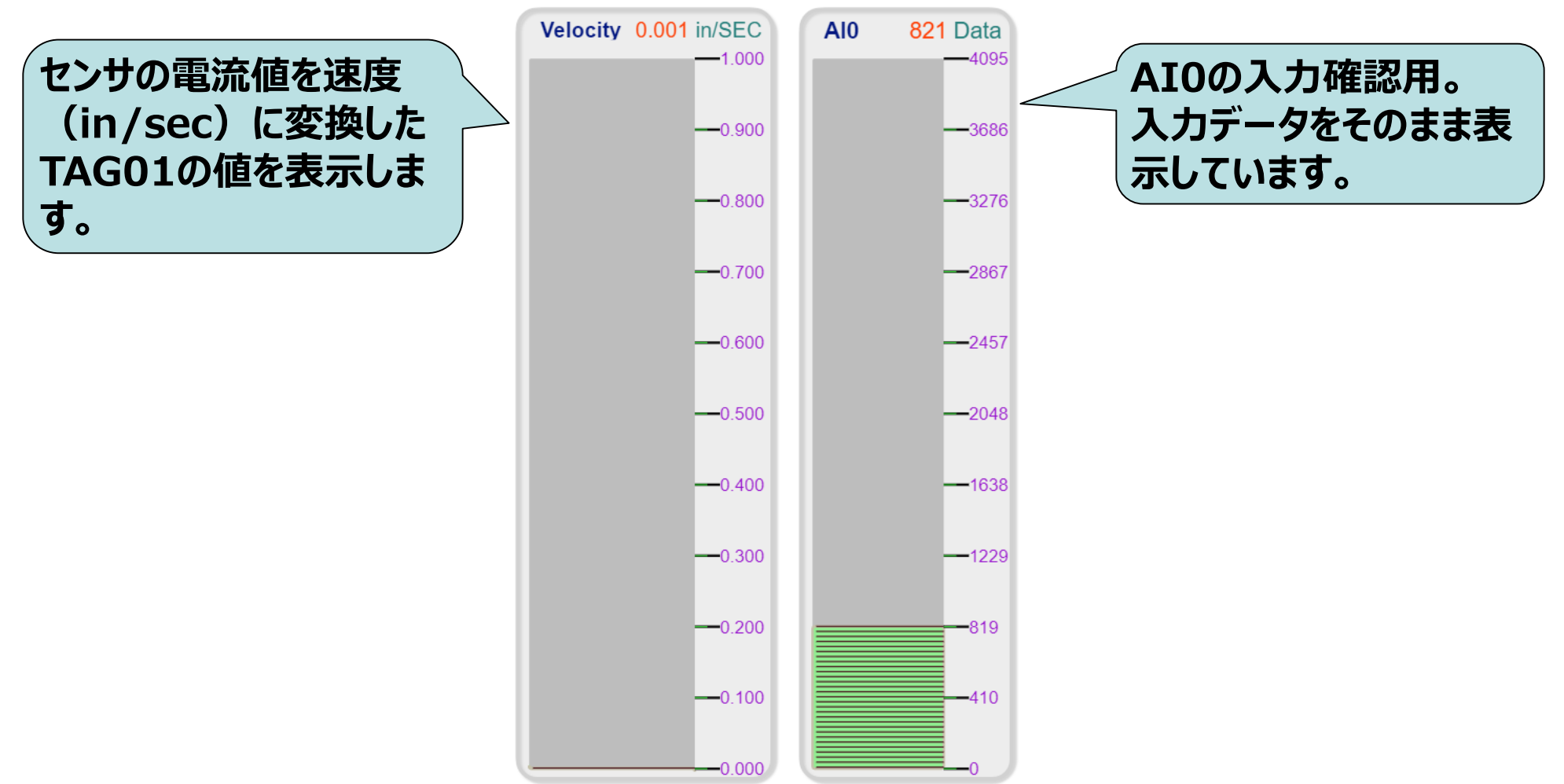

センサを移動させたり、振動を与えるとレベルメータが上下に表示が変化します。

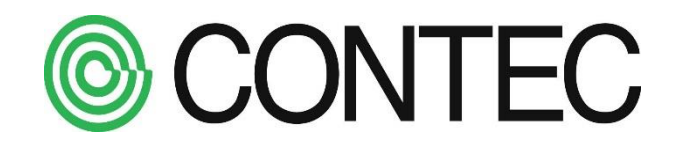